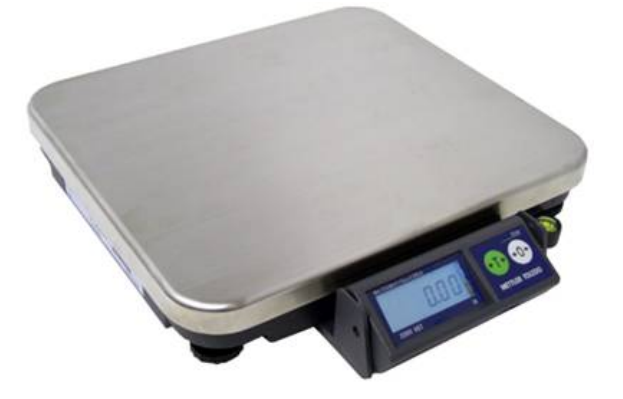

# Ariva-S Checkout Scale Service Manual

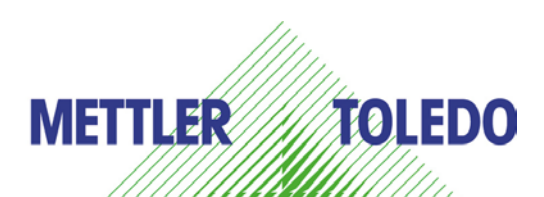

30064447 R00

### WARNING!

This equipment generates, uses, and can radiate radio frequency energy and if not installed and used properly, i.e., in accordance with the instructions manual, may cause harmful interference to radio communications. It has been tested and found to comply with the limits for a Class A computing device pursuant to Subpart J of Part 15 of FCC Rules, which are designed to provide reasonable protection against such interference when operated in a commercial environment. Operation of this equipment in a residential area is likely to cause interference which case the user at his own expense will be required to take whatever measures may be required to correct the interference.

<sup>©</sup>Mettler-Toledo, LLC 2013

No part of this manual may be reproduced or transmitted in any form or by any means, electronic or mechanical, including photocopying and recording, for any purpose without the express written permission of Mettler-Toledo, LLC

U.S. Government Restricted Rights: This documentation is furnished with Restricted Rights.

# Publication Revision History

| Part Number | Date  | Revisions  |
|-------------|-------|------------|
| 30064447    | 07/13 | New manual |

### **Precautions**

READ this manual BEFORE operating or servicing this equipment.

FOLLOW these instructions carefully.

SAVE this manual for future reference.

DO NOT allow untrained personnel to operate, clean, inspect, maintain, service, or tamper with this equipment.

ALWAYS DISCONNECT this equipment from the power source before cleaning or performing maintenance.

CALL METTLER TOLEDO<sup>®</sup> for parts, information, and service.

METTLER TOLEDO<sup>®</sup> reserves the right to make refinements or changes without notice

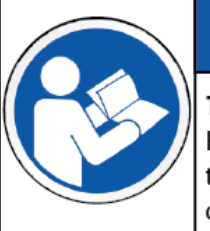

# NOTICE

#### TO PREVENT EQUIPMENT DAMAGE

Read and understand the operators manual before using the equipment. Failure to follow operating instructions could result in equiment damage.

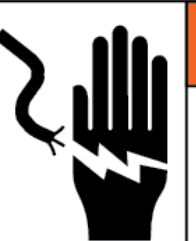

# WARNING

### ELECTRICAL SHOCK HAZARD

Only permit qualified personnel to service this equipment. Exercise care when making checks, tests and adjustments that must be made with power on.

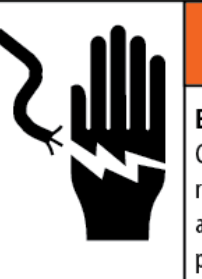

# WARNING

#### ELECTRICAL SHOCK HAZARD

Connect to a properly grounded outlet only. Do not remove the ground prong. Power outlets must be easily accessible and located no further than the length of the power cord supplied with the product.

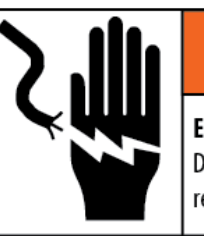

# WARNING

ELECTRICAL SHOCK HAZARD

Disconnect and lock out all power to this unit before removing or installing the fuse, cleaning, or servicing.

# NOTICE

ELECTROSTATIC SENSITIVE DEVICES

Observe precautions for handling electrostatic sensitive devices.

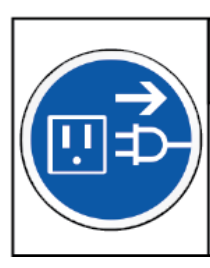

# NOTICE

### EQUIPMENT DAMAGE

Disconnect power before connecting or disconnecting any internal electronic components or interconnecting wiring between electronic equipment.

## Contents

| 1   | Specifications                       | 1-1          |
|-----|--------------------------------------|--------------|
|     | General                              | 1-1          |
|     | Standard Features                    | 1-1          |
|     | Scale Capacity                       | 1-1          |
|     | Physical Dimensions                  | 1-2          |
|     | Power Requirements                   | 1-2          |
|     | Temperature and Humidity             | 1-2          |
|     | Weights and Measures Approval        | 1-2          |
| 2   | Installation                         | 2-1          |
|     | Precautions                          | 2-1          |
|     | Contents of Packaging                | 2-1          |
|     | Setup                                | 2-2          |
|     | Power Up Sequence                    | 2-3          |
|     | Sealing                              | 2-4          |
| 3   | Setup and Calibration                | 2-1          |
| U I | Satun Madae                          | 2_1          |
|     | Selup Moues                          |              |
|     | Service Serup Mode                   | ວ-ເ<br>ວັງ   |
|     | User Serup Moue                      | 3-2<br>2 2   |
|     | Selup Soli Swiich alla Delauli Table |              |
|     |                                      | o-د<br>م د د |
|     | GeoCal Country Codes                 |              |
|     | Geocally USA State Location Godes    |              |
|     | Galibration                          |              |
|     | Shill Test                           |              |
| 4   | Operating Instructions               | 4-1          |
|     | Displays                             | 4-1          |
|     | Keyboard                             | 4-2          |
|     | Cursors                              | 4-2          |
|     | Operations                           | 4-3          |
|     | Weighing and Communications          | 4-3          |
|     | Backlight Function                   | 4-3          |
|     | Re-zero Functions                    | 4-3          |
|     | Tare Function                        | 4-3          |
| 5   | Service and Maintenance              | 5-1          |
|     | Service and Maintenance              | 5-1          |
|     | Cleaning and Regular Maintenance     | 5-1          |
|     | Troubleshooting                      | 5-2          |
|     | Connections to a POS                 | 5-3          |
|     | Communications Pinout                | 5-3          |
|     | Communications Cables                | 5-3          |
|     | Flash Updating the Software          | 5-4          |

| 6 | Parts and Accessories List      | 6-1 |
|---|---------------------------------|-----|
|   | Exploded Diagram                | 6-1 |
|   | Available Parts and Accessories | 6-3 |

# **Specifications**

### General

The Ariva-S is designed to provide weight data for various POS systems and electronic cash registers. The Ariva-S is developed, produced, and tested in a Mettler Toledo facility that has been audited and registered according to international ISO 9001 quality standards and the ISO 14000 environment control program.

### **Standard Features**

- Platter: Stainless Steel: 280x316mm
- Power supply: External 12 VDC power supply.
- Tower Display: LCD with backlight, single line for Weight Only applications, four line for Price Computing applications, and a Text Display for Price Computing applications with text
- LCD: 13.5mm high character weight (5 digits); unit price (6 digits); total price (6 digits).
- Base Mount Display (Weight Only with Rounded Platter)
- Keyboard: two keys, with tactile and tone feedback when pressing the key.
- A sealable Setup and Calibration Software switch
- Basic functions: Zero; Tare
- RS-232 interface and USB interface

### **Scale Capacity**

| Product | Scale<br>Capacity | Scale Build    | Increment<br>(e) | Interval | Min<br>(20*e) |
|---------|-------------------|----------------|------------------|----------|---------------|
|         | 15 kg             | 0-15 kg        | 0.005 kg         | Single   | 100 g         |
|         |                   | 0-6/6-15 kg    | 0.002/0.005 kg   | Dual     | 40 g          |
|         | 30 lbs            | 0-30 lbs       | 0.01 lbs         | Single   | 0.2lbs        |
| Ariva S |                   | 0-15/15-30 lbs | 0.005/0.01 lbs   | Dual     | 0.1lbs        |
| Allvu-S | 6 kg              | 0-3/3-6kg      | 0.001/0.002kg    | Dual     | 20g           |
|         | 15 lbs            | 0-15           | 0.005 lbs        | Single   | 0.1 lbs       |
|         |                   | 0-6/6-15       | 0.002/0.005 lbs  | Dual     | 0.04lbs       |
|         | 240 oz            | 0-240 oz       | 0.01 oz          | Single   | 2 oz          |

# **Physical Dimensions**

| Image | Model   | Version | Length (L) | Width (W)          | Height (H)    |
|-------|---------|---------|------------|--------------------|---------------|
| H     | Ariva-S | N/A     | 11" (28cm) | 12.45"<br>(31.6cm) | 2.17" (5.5cm) |

The approximate shipping weight: gross weight of 5.6kg, net weight of 4.5kg.

The shipping carton dimensions:  $445x390x160mm(L \times W \times H)$ 

| Power Requirements               | One external 12 VDC / 840 mA power supply provides power to the scale.                                                                                                    |
|----------------------------------|----------------------------------------------------------------------------------------------------|
| Temperature and<br>Humidity      | Working temperature range: -10 to +40 °C (+14 to +114F) at 10 to 85% humidity, non-condensing.<br>Storage temperature range: from -25 to +50°C at 10 to 85% humidity, non-condensing.                                                                                               |
| Weights and Measures<br>Approval | <ul> <li>Load cell Test Certificate: TC7979</li> <li>EC Type-approval Certificate: T8182</li> <li>Software Test Certificate: TC8039</li> <li>Software Test Certificate: TC7285 (when scale is used with VCODisp)</li> <li>NTEP: Certificate of Conformance Number 12-090</li> </ul> |

• Canadian Approval: AM-5900

# Installation

### **Precautions**

Before installing the Ariva scale, keep in mind the following factors which might have a negative influence on the scale's operation:

- Be sure the scale is leveled properly.
- Vibration diminishes the scale's ability to measure accurately. Excessive vibration from equipment such as conveyors can cause inaccurate and non-repeatable readings.
- Air currents can also diminish a scales performance. Avoid placing the scale in front of or directly under air vents.
- Other than items being weighed, keep the scale free from objects rubbing or pressing against the platter.

### **Contents of Packaging**

Package contents for the Ariva-S include:

- Ariva-S scale base
- Stainless Steel Platter
- Universal AC-DC power adapter
- Display types:
  - *i.* One line display, including two cables and base bracket for alternate mounting.
  - *ii.* Four line display, including cable.
  - *iii.* Four line text display, including cable.
- Cleaning Brush (North America Only)
- RS-232 POS communications cable (p/n: 72256235)
- Optional Type A USB communications cable (p/n: 72256236)

## Setup

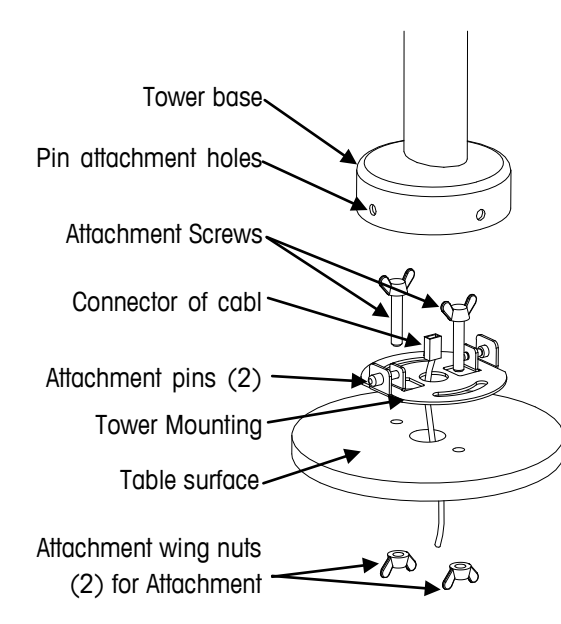

Open the box, carefully remove the packing material, take all items out of the carton.

Attach the display as described below, depending on which version of scale you ordered:

For Price Computing Version:

A: Pull the connector of the cable through the holes of the table surface and tower mounting bracket

B: Put (2) screws though the (2) arch holes on the bracket and (2) holes on the table surface

C: Attach cover to the surface of table with (2) nuts

D: Connect the cable to the connector at the bottom of the tower display

E: Attach the base of the display to the mounting bracket by insuring that the (2) pins on the bracket are inserted in the holes of the base to attach the tower and snap the tower into place.

#### For Weigh Only Version:

The Weigh Only version comes with a tower mount.

• Assemble the Weight Only tower as is illustrated here:

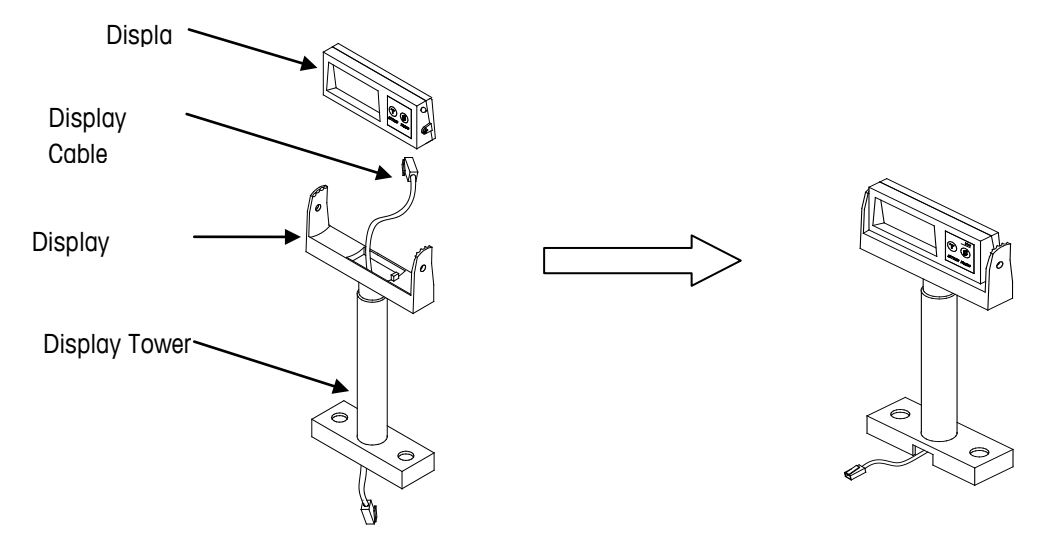

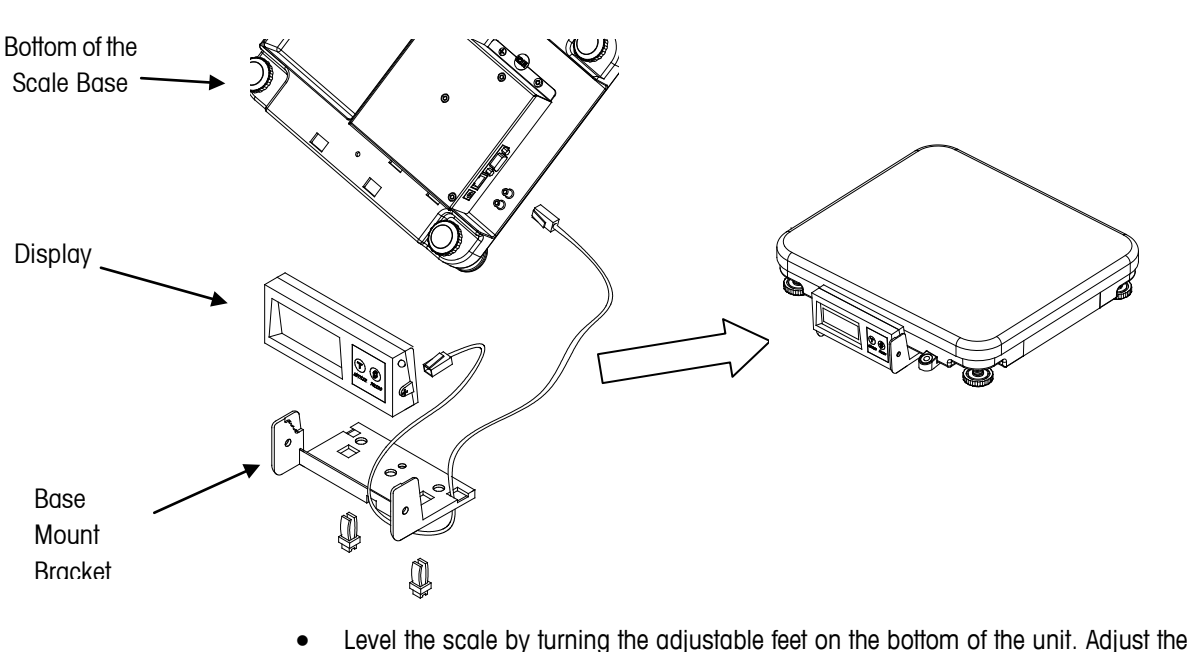

Assemble the base mount as illustrated below:

feet until the level bubble is in the center of the circle.

Bubble indicator:

- ·

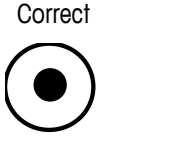

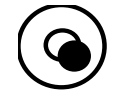

Wrong

- Put the platter on top of the Ariva scale base.
- Connect the tower display cable to the scale.
- Connect the power cord from the wall transformer to the scale base

### **Power Up Sequence**

# Note: Before powering on the Ariva scale, always make sure there is nothing on the platter.

Plug the adapter into a properly grounded AC power outlet. The scale will go through a series of self-tests and then will proceed to normal operating mode. The power-up sequence is as follows:

- The scale software IDs (version numbers) are displayed during scale start-up.
- To view the software IDs for a longer period of time, double-click the Zero button while in normal weighing mode. In this case, the software IDs are shown for 6 seconds on a 4-line display and for 2 seconds each on a 1-line display.

#### Items displayed during power up sequence are as follows:

- Country and GEO codes
- Software part number
- Weighing package ID
- Signal processing ID

- Application software ID
- License indication (if applicable)

#### **Power Consumption**

The maximum power consumption when connected to a four line display with the backlight illuminated is 0.6W.

The minimum power consumption when no display is connected or when the backlight is not illuminated is 0.4W.

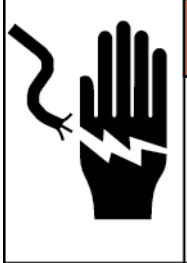

## ELECTRICAL SHOCK HAZARD

Connect to a properly grounded outlet only. Do not remove the ground prong. Power outlets must be easily accessible and located no further than the length of the power cord supplied with the product.

WARNING

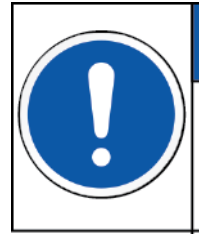

# NOTICE

TO PREVENT EQUIPMENT DAMAGE Before connecting the equipment to a power source, first verify the supply voltage matches the voltage requirements listed on the equipment data plate.

### Sealing

After installation is complete, legal-for-trade applications require sealing the enclosure so the settings cannot be changed.

#### The label sealing sequence

Security stickers (or paper seals) come in various shapes and colors depending on locale. Below is an example of one version of a security sticker.

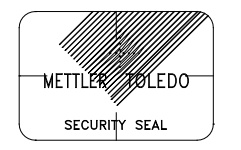

Security Sticker 28x19mm, material Vinyl white 3690 E UL, text color black.

There are two kinds of sealing: wire and paper.

#### The wire sealing sequence is as follows:

- Install 2 special through-hole sealing screws.
- Tighten these two screws and run a wire seal through the holes in the heads of the screws.
- Apply the plastic seal and secure tightly.

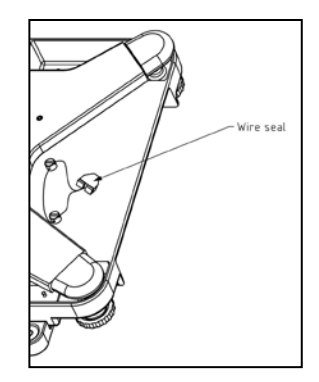

#### The paper sticker sealing process is as follows:

• Two paper stickers are required for sealing. The first sticker covers the hole used for accessing the calibration switch. The second covers the head of the screw which holds the bottom cover in place. Position these paper stickers as shown below.

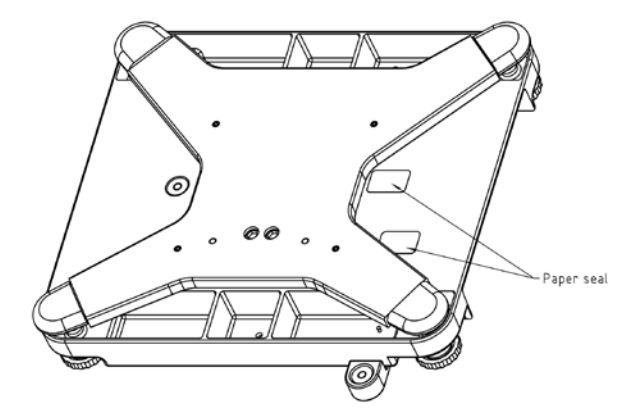

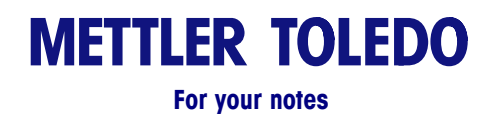

# 3

# **Setup and Calibration**

## **Setup Modes**

There are two setup modes. The first is called "Service Mode" and it allows full access to all soft switches and scale calibration for qualified technicians only. The second is called "User Mode" and it only allows access to soft switches that do not affect the metrology of the scale.

### **Service Setup Mode**

In order to access the Service Mode on the Ariva-S, break the paper seal on top of scale, insert a thin rod such as a paper clip or a small screwdriver through the calibration hole and press the calibration button down.

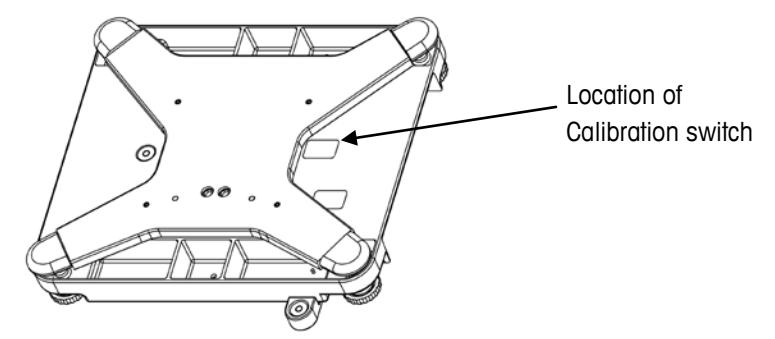

To change settings using the Ariva display, follow the directions below.

During the set up procedure the display will start off by showing the following. This is the configuration mode for the scale.

### **Price Computing Version**

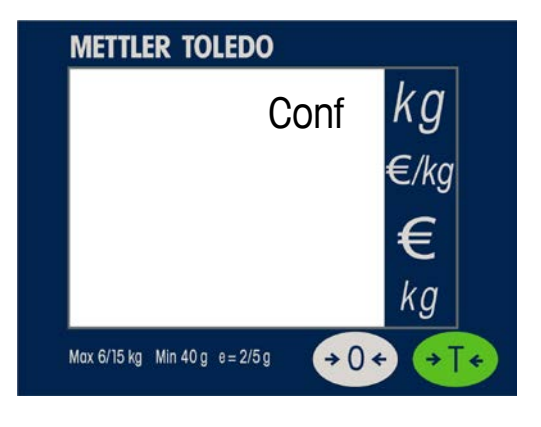

### Weigh Only Version

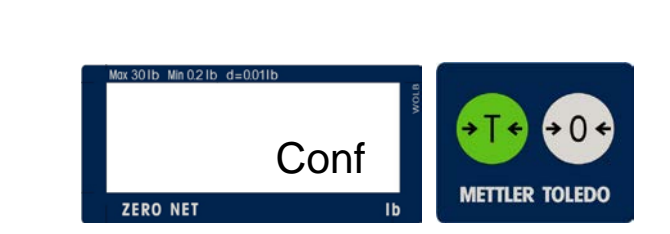

Press the Zero Key:

**Price Computing Version** 

Weigh Only Version

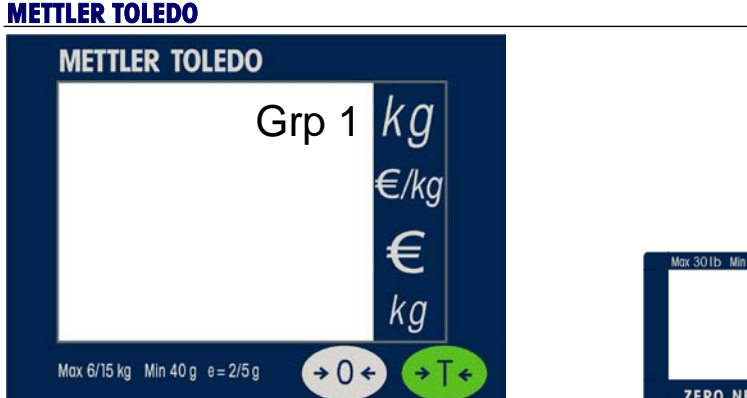

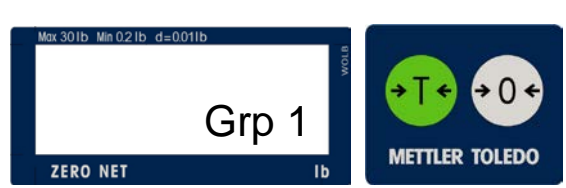

You can press the Tare key to move to Grp 2, 3, 4 or 5. To go into a particular Group, press the Zero Key. Below is what you will see when going into the first Step of Group 1.

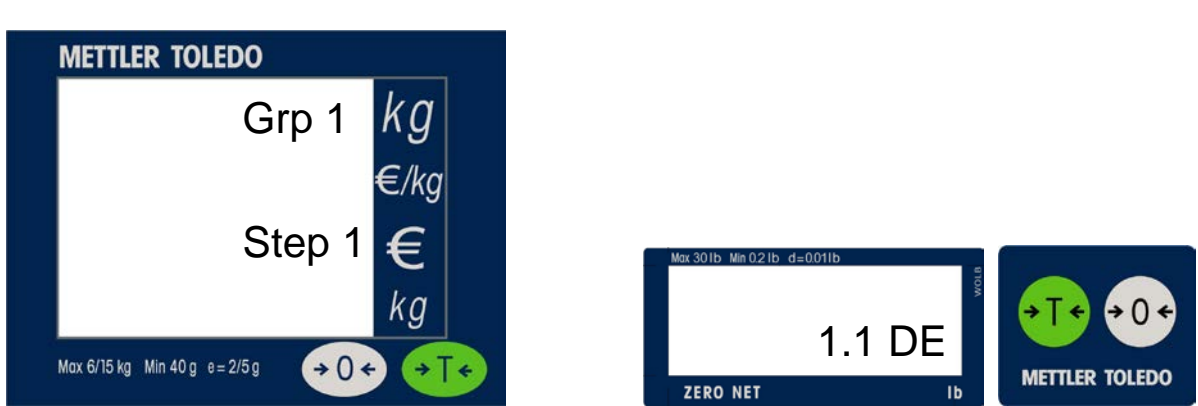

Refer to the Setup Soft Switch Default Table for all available settings.

Weigh Only Version

## **User Setup Mode**

This mode allows an operator to change softswitches that are not metrologically important. To get into User mode, press and hold **>T<** key for eight seconds until "CONF" is displayed. Refer to the Section **'Set Up Softswitch and Default Table'** for the accessibility of softswitches via keyboard.

The scale can be configured for your specific needs through a special interactive set up procedure. In order to access the various prompts, you must utilize the following keys during the scale setup mode.

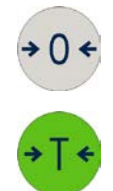

This key is used to accept a choice and then advance one softswitch at a time.

This key is used to step through the options.

### Price Computing Version

\_

# Setup Soft Switch and Default Table

| Group.Step | Function                                    | Possible Selections                                                                                                    | User Mode Access |
|------------|---------------------------------------------|----------------------------------------------------------------------------------------------------|------------------|
| Group 1    |                                             | Press Zero to Enter Group 1<br>Press Tare to go to Group 2                                                                                                    |                  |
| 1.1        | Country Selection                           | DE (Germany) (Index 0)<br>FR (France) (Index 1)<br>US (USA) (Index 2)<br>AT (Austria)<br>ES (Spain)<br>PL (Portugal)<br>BE (Belgium,<br>NL (Netherland)<br>GB (England)<br>IR (Ireland)<br>IT (Italy)<br>PO (Poland)<br>CH (Switzerland)<br>UA (Ukraine)<br>RU (Russia)<br>KZ ((Kazachstan)<br>HU (Hungary)<br>SK (Slovakia)<br>CZ (Czech Republic)<br>CR (Croatia)<br>SL (Slovenia)<br>CN (China)<br>CA (Canada)<br>Ar (Argentina)<br>dEf (General Export (default)) (Index 24)<br><u>Note: Changing the Country Selection will change many of the menu defaults below.</u> | No               |
| 1.2        | Initialize to Defaults                      | <b>YES</b> – Menu items will be reset to factory defaults<br><b>NO</b> – Menu items will remain in current configuration.<br><u>Note</u> : defaults are determined by Country Selection.                                                                                                    | No               |
| 1.3        | GEO Code                                    | 0 through 31 – See GeoCal chart below                                                                                                    | No               |
| 1.4        | Decimal point                               | ON – decimal point (period ("."))<br>OFF –comma (",")                                                                                                    | No               |
| 1.5*       | Decimal Position                            | <b>0 - 4</b> – Number of digits to the right of the Decimal Point for Unit and Total Price fields.                                                                                                    | No               |
| 1.6*       | Total Price Rounding<br>(To Nearest 0 or 5) | <b>ON</b> – The total price will round up or down to 0 or 5.<br><b>OFF</b> – Total price will not be rounded.                                                                                                    | No               |

|                                                   | 1.7                         | Return to Zero                                                                                          | <b>NO</b> - Return to Zero <b>not</b> Required (see 1.8, below.)<br><b>YES</b> - Return to Zero Required between weighing transactions.                                                                                                    | No               |
|---------------------------------------------------|-----------------------------|----------------------------------------------------------------------------------------------------|----------------------------------------------------------------------------------------------------|------------------|
| Determines when next weight transaction can begin | 1.8                         | Weight Change<br>Required<br>(between two weight<br>readings if Return to<br>Zero <b>not</b> required.) | <ul> <li>00 - No Weight Change Required between weight readings.</li> <li>The same weight can be reported multiple times. <ul> <li>Some POS systems prefer this configuration.</li> </ul> </li> <li>yy - weight change (in divisions) required.</li> <li>yy = 01 to 50 in steps of 1 from 1 to 10, then in steps of 5.</li> <li>If (menu item 1.7 = No) then 1.8 will determine how much change in weight (measured in weight divisions) is required between successive weight readings.</li> </ul> | No               |
| 1.9 <i>A</i>                                      |                             | Automatic Zero Setting                                                                                  | <b>ON</b> – Automatic Zero Setting is ON<br><b>OFF</b> – Automatic Zero Setting is OFF.<br>Note: Automatic Zero Setting is illegal in North America (USA<br><u>and</u> Canada)                                                                                                    | No               |
| 1.                                                | 10                          | Language (only use with text display.)                                                                  | ТВО                                                                                                    | Yes              |
| 1.                                                | 11                          | Currency (only used with text display.)                                                                 | тво                                                                                                    | No               |
| Group 2                                           |                             |                                                                                                    | Press Zero to Enter Group 2                                                                                                    |                  |
| Gro                                               | up 2                        |                                                                                                    | Press Tare to go to Group 3                                                                                                    |                  |
| Gro<br>Group                                      | up 2<br>o.Step              | Function                                                                                                | Press Tare to go to Group 3<br>Possible Selections                                                                                                    | User Mode Access |
| Gro<br>Group<br>2                                 | up 2<br><b>5.Step</b><br>.1 | Function<br>Calibration                                                                                 | Press Tare to go to Group 3 Possible Selections NO – Do not enter 2.1 YES – Enter 2.1.                                                                                                    | User Mode Access |
| Only if 2.1 = YES                                 | up 2<br>5.Step<br>.1        | Function<br>Calibration<br>Build Selection                                                              | Press Tare to go to Group 3<br>Possible Selections<br>NO – Do not enter 2.1<br>YES – Enter 2.1.<br>0 – 15 kg Single-Interval<br>1 – 6/15 kg Dual Interval<br>2 – 30 lb Single Interval<br>3 – 15/30 lb Dual Interval<br>4 – 3/6 kg Dual Interval (Ariva-S only)<br>5 - 15 lb. Single Interval (Ariva-S only)<br>6 - 6/15 lb. Dual Interval (Ariva-S only)<br>7 – 240 Single Interval (Ariva-S only)                                                                                                 | No               |

| 2                              | 2    | Digital Filter Selection   | 0 - Very fast       // Use in very stable         environments.       // Fast         1 - Fast       // Default         3 - Reliable       // Use in unstable environments.         4 - Very Reliable       // Use in unstable environments. <u>Note</u> :use this to adjust a scale to local performance considerations, such as a location with wind or vibrations.         | No  |
|--------------------------------|------|----------------------------|----------------------------------------------------------------------------------------------------|-----|
| 2.3 Expanded Weight<br>Display |      | Expanded Weight<br>Display | <ul> <li>ON – Weight is displayed in high resolution (ten times normal resolution).</li> <li>OFF – Weight is displayed in normal display increments.</li> <li><u>Notes</u>:</li> <li>1. No weighing transactions can occur in this mode.</li> <li>2. POS protocols are not operational in this mode.</li> <li>3. Press &gt;T&lt; key to exit Expanded Weight Mode.</li> </ul> | No  |
| Gro                            | up 3 |                            | Press Zero to Enter Group 3<br>Press Tare to go to Group 4                                                                                                    |     |
| 3.1                            |      | Communication Type         | 0 – RS-232<br>1 – USB Virtual COM ports (USB Ser/CDC)<br>2 – USB MTSerial HID (USB Ser/HID)<br><del>3 – USB HID POS</del><br>4 <del>– USB IBM OEM HID</del>                                                                                                    | Yes |
| nly if 3.1 = 0 or 1.           | 3.2  | Baud rate                  | $\begin{array}{l} 0 - 1200 \\ 1 - 2400 \\ 2 - 4800 \\ 3 - 9600 \\ 4 - 19,200 \\ 5 - 38,400 \\ 6 - 57,600 \\ 7 - 115,200 \end{array}$                                                                                                    | Yes |
| 0                              | 3.3  | Parity                     | <b>0</b> – None<br><b>1</b> – Even<br><b>2</b> – Odd                                                                                                    | Yes |
|                                | 3.4  | Data bits                  | 0 – 7 data bit<br>1 – 8 data bit                                                                                                    | Yes |

|                                                            | 3.5 | Stop bits                         | <b>0</b> – None<br><b>1</b> – 1 stop bit<br><b>2</b> – 2 stop bit                                                                                                    |                                                                                                    | Yes |
|------------------------------------------------------------|-----|-----------------------------------|----------------------------------------------------------------------------------------------------|----------------------------------------------------------------------------------------------------|-----|
| Only if 3.1 = 0, 1 or 2.                                   | 3.6 | Protocol Selection                | 0 = Disabled<br>1 = Reserved<br>2 = NCI Weightronix (WO/PC)<br>3 = 8217 Mettler-Toledo (WO)<br>4 = 8213 Mettler-Toledo (WO)<br>5 = EPOS 1 (WO)<br>6 = EPOS 2 (WO)<br>7 = SL4700/ TEC MA<br>8 = Dialog 06 (PC)<br>9 = Dialog 04/02 (PC)<br>10 = Extended Dialog 06 (PC) | <ul> <li>11 = ICL (WO)</li> <li>12 = Shekel (WO)</li> <li>13 = RIVA 5462/Nixdorf 2(WO)</li> <li>14 = IP3 (PC)</li> <li>15 = Reserved</li> <li>16 = Reserved</li> <li>17 = MT L2</li> <li>18 = Berkel WO</li> <li>19 = Berkel PC</li> <li>20 = Anker</li> <li>21 = CAS (WO)</li> <li>22 = Epelsa</li> </ul> | Yes |
| - 1                                                        | 3.7 | Protocol Option                   | <ul> <li>0 – 4 byte</li> <li>1 – 2 byte</li> <li><u>Note</u>: Only available on certain</li> </ul>                                                                                                    | Ariva models when 3.6 = 1.                                                                                                    | Yes |
| Only if 3.6 =                                              | 3.8 | Force customer display<br>present | 0x30 = None<br>0x31 = Display Required (status only.)<br>0x32 = Display Required (suppress sending weight)<br><u>Note</u> : Only available on certain Ariva models when 3.6 = 1.                                                                                       |                                                                                                    | Yes |
| Group 4 Press Zero to Enter<br>Press Tare to go to Group 5 |     |                                   |                                                                                                    |                                                                                                    |     |
| 4.1                                                        |     | Button Tare Enable                | <b>ON</b> – Enables tare button function.<br><b>OFF</b> – Disables tare button function.<br><u>Note:</u> This function only applies to push button tares (it does<br><u>not</u> apply to preset tares.)                                                                |                                                                                                    | Yes |
| 4                                                          | .2  | Chain Tare Enable                 | <b>ON</b> – Enables multiple tares.<br><b>OFF</b> – Only one tare per transa                                                                                                    | action is allowed.                                                                                                    | Yes |

| 4.3        | Auto-clear of Button<br>TareON – Tare is automatically cleared when weight is removed.<br>OFF – Tare is not cleared when weight is removed.<br>Note: This function only applies to push button tares (it does<br>not apply to preset tares.) |                                                                                                    | Yes              |
|------------|----------------------------------------------------------------------------------------------------|----------------------------------------------------------------------------------------------------|------------------|
| 4.4        | PreSet Tares Require<br>Stable Weight                                                                                                    | <b>ON</b> – Preset tares require stable weight (Argentina)<br><b>OFF</b> – Preset tares do not require stable weight (rest of world)<br><u>Note</u> : Only Argentina requires this item to be set = ON.                                                                                                    | Yes              |
| Group 5    |                                                                                                    | Press Zero to Enter<br>Press Tare to go to Group 6                                                                                                    |                  |
| Group.Step | Function                                                                                                    | Possible Selections                                                                                                    | User Mode Access |
| 5.1        | Beeper                                                                                                    | <ul> <li>0 - No beeper.*</li> <li>1 - Scale beeps only when Keypad is pressed.</li> <li>2 - Scale beeps only when data is sent to POS.</li> <li>3 - Scale beeps with both POS data and keypad press.</li> <li>*<u>Note</u>: The calibration button always beeps.</li> </ul>                                                                                        | Yes              |
| 5.2        | Blank Weight Enable                                                                                                    | <ul> <li>ON – Only display stable weight.</li> <li>Display will be blank during weight settling time.</li> <li>OFF – Display weight all the time (even if unstable.)</li> <li><u>Note</u>: When disabled (OFF) the weight settling time will appear to be faster because the final weight will be displayed before it has been determined to be stable.</li> </ul> | Yes              |
| 5.3        | Zero cursor                                                                                                    | <b>ON</b> – Enable (display) zero cursor.<br><b>OFF</b> – Disable zero cursor.<br><u>Note</u> : when the scale is at Center-of-Zero the ZERO display<br>cursor will be illuminated, depending upon this option.                                                                                                    | Yes              |
| 5.4        | Display Type                                                                                                    | <ul> <li>0 - None</li> <li>1 - 1 Line</li> <li>2 - 4 Line</li> <li>3 - Text Display</li> <li><u>Note</u>: If an auto-detected display is used then the detected display type will over-ride the menu setting.</li> </ul>                                                                                                    | Yes              |
| 5.5        | Reserved                                                                                                    | Reserved                                                                                                    | No               |

| Group 6 |                       | Press Zero to Enter<br>Press Tare to go to EXIT                                                 |     |
|---------|-----------------------|-------------------------------------------------------------------------------------------------|-----|
| 6.1     | Firmware update       | <b>YES</b> – Enter Flash Mode now.<br><b>NO</b> – Do not enter Flash Mode                       | No  |
| EXIT    |                       | Press Zero to Enter<br>Press Tare to go to Group 1                                              |     |
| SAVE    | Save or abort setting | SAVE – save all settings and reboot.<br>ABORT – abort all settings and return to weighing mode. | Yes |

\* Used only on the 4 Line display **PC** – Price Computing; **WO** – Weight Only

# Country Defaults Universal

|         | Function                    | Germany      | France       | NSA        | Austria      | Spain      | Portugal   | Belguim      | Netherlands  | England      | Ireland      | Italy        | Poland     |
|---------|-----------------------------|--------------|--------------|------------|--------------|------------|------------|--------------|--------------|--------------|--------------|--------------|------------|
| Group 1 | Country Code                | ų            | ů            | <u>u</u>   | ΔT           | Ľ          | □          | Ц            | -            | ť            | -            | E            | 8          |
| 12      | Initialize to Defaults      | P Q          | Ž            | 82         | £            | 3 2        | 2 PZ       | 2 PZ         | 2            | ) Z          | - 2          | - P          | 2          |
| 1.3     | GEO Code                    | 20           | 19           | 15         | 18           | 15         | 15         | 21           | 21           | 21           | 22           | 17           | 21         |
| 1.4     | I Decimal display           | Off (,)      | Off (,)      | On (.)     | Off (,)      | Off (.)    | Off (,)    | Off (,)      | Off (,)      | Off (,)      | Off (,)      | Off (,)      | Off (,)    |
| 1.5     | Decimal Position            | 2            | 2            | 2          | 2            | 5          | 2          | 2            | 2            | 2            | 2            | 2            | 2          |
| 1.6     | Total Price Round           | Off          | Off          | Off        | JJ           | Off        | Off        | Off          | Off          | Off          | Off          | Off          | Off        |
| 1.7     | Return to Zero Required     | No           | ۶            | £          | ٩<br>۷       | ۶          | No         | ٩<br>N       | £            | £            | No<br>No     | No           | No         |
| 1.8     | 3 Weight Change             | 10           | 10           | 10         | 10           | 10         | 10         | 10           | 10           | 10           | 10           | 10           | 10         |
| 1.9     | Automatic Zero Setting      | on           | ŋ            | Off        | ő            | ő          | ő          | uO           | б            | ő            | б            | ő            | On         |
| 1.10    | ) Language (text display)   | 0            | 0            | 0          | 0            | 0          | 0          | 0            | 0            | 0            | 0            | 0            | 0          |
| 1.11    | Currency (text display)     | 0            | 0            | 0          | 0            | 0          | 0          | 0            | 0            | 0            | 0            | 0            | 0          |
| Group 2 |                             |              |              |            |              |            |            |              |              |              |              |              |            |
| 2.1     | 1 Calibration               | ۶            | £            | 9N<br>N    | ۶            | ۶          | ۶          | £            | ٩            | ۶            | ٩            | ٩            | 2          |
|         | 2.1.1 - Build Selection     | DI Kg (1)    | DI Kg (1)    | SI Lb (2)  | DI Kg (1)    | DI Kg (1)  | DI Kg (1)  | DI Kg (1)    | DI Kg (1)    | DI Kg (1)    | DI Kg (1)    | DI Kg (1)    | DI Kg (1)  |
|         | 2.1.2 - Enter Calibration   | ð            | ð            | ٩          | ę            | ð          | £          | ٩<br>No      | 2            | ٩            | ٩<br>۷       | ٩            | £          |
| 2.2     | 2 Digital Filter Selection  | 2 (Med)      | 2 (Med)      | 2 (Med)    | 2 (Med)      | 2 (Med)    | 2 (Med)    | 2 (Med)      | 2 (Med)      | 2 (Med)      | 2 (Med)      | 2 (Med)      | 2 (Med)    |
| 2.3     | B Expanded Weight Display   | Off          | Off          | Off        | Off          | Off        | Off        | đ            | Off          | Off          | of           | Off          | off        |
| Group 3 |                             |              |              |            |              |            |            |              |              |              |              |              |            |
| 3.1     | Communication Type          | 0 (RS-232)   | 0 (RS-232)   | 0 (RS-232) | 0 (RS-232)   | 0 (RS-232) | 0 (RS-232) | 0 (RS-232)   | 0 (RS-232)   | 0 (RS-232)   | 0 (RS-232)   | 0 (RS-232)   | 0 (RS-232) |
| 3.2     | Baud Rate                   | 3 (9.6kb)    | 3 (9.6kb)    | 5 (38.4kb) | 3 (9.6kb)    | 3 (9.6kb)  | 3 (9.6kb)  | 3 (9.6kb)    | 3 (9.6kb)    | 3 (9.6kb)    | 3 (9.6kb)    | 3 (9.6kb)    | 3 (9.6kb)  |
| 3.3     | Barity                      | 2(odd)       | 2(odd)       | 0(none)    | 2(odd)       | 1(even)    | 1 (even)   | 2(odd)       | 2(odd)       | 2(odd)       | 2(odd)       | 2(odd)       | 1 (even)   |
| 3.4     | t Data Bits                 | 0 (7bits)    | 0 (7bits)    | 1 (8bits)  | 0 (7bits)    | 0 (7bits)  | 0 (7bits)  | 0 (7bits)    | 0 (7bits)    | 0 (7bits)    | 0 (7bits)    | 0 (7bits)    | 0 (7bits)  |
| 3.5     | Stop Bit                    | 1            | ٢            | t          | £            | Ł          | ÷          | <del>،</del> | Ļ            | £-           | -            | <del>.</del> | -          |
| 3.6     | h Protocol                  | 8 (Dialog06) | 8 (Dialog06) | 1 (NCI)    | 8 (Dialog06) | 1 (NCI)    | 1 (NCI)    | 8 (Dialog06) | 8 (Dialog06) | 8 (Dialog06) | 8 (Dialog06) | 8 (Dialog06) | 1 (NCI)    |
| 3.7     | Protocol Option (Reserved)  | 0 (4 byte)   | 0 (4 byte)   | 0 (4 byte) | 0 (4 byte)   | 0 (4 byte) | 0 (4 byte) | 0 (4 byte)   | 0 (4 byte)   | 0 (4 byte)   | 0 (4 byte)   | 0 (4 byte)   | 0 (4 byte) |
| 3.8     | Force cust. display present | 0            | 0            | 0          | 0            | 0          | 0          | 0            | 0            | 0            | 0            | 0            | 0          |
| Group 4 |                             |              |              |            |              |            |            |              |              |              |              |              |            |
| 4.1     | Tare Enable                 | N            | On           | N          | On           | on         | on         | On           | u            | N            | u            | n            | On         |
| 4.2     | Chain Tare Enable           | Off          | Off          | Off        | Off          | Off        | Off        | Off          | Off          | Off          | Off          | Off          | Off        |
| 4.3     | Auto Clear Tare             | On           | чО           | hO         | NO           | NO         | ŋ          | On           | ő            | ŋ            | ő            | ŋ            | On         |
| 4.4     | PreSet Tares Req Stable Wt  | Off          | Off          | Off        | Off          | Off        | Off        | Off          | 0ff          | Off          | Off          | Off          | Off        |
| Group 5 |                             |              |              |            |              |            |            |              |              |              |              |              |            |
| 5.1     | Beeper                      | 1 (keypad)   | 1 (keypad)   | 1 (keypad) | 1 (keypad)   | 1 (keypad) | 1 (keypad) | 1 (keypad)   | 1 (keypad)   | 1 (keypad)   | 1 (keypad)   | 1 (keypad)   | 1 (keypad) |
| 5.2     | Blank Weight Enable         | Off          | Off          | Off        | Off          | Off        | Off        | Off          | Off          | Off          | Off          | Off          | Off        |
| 5.3     | 3 Zero Cursor               | Off          | Off          | On         | Off          | Off        | Off        | Off          | Off          | Off          | Off          | Off          | Off        |
| 5.4     | 1 Display Type              | 2 (4Line)    | 1 (1 Line)   | 1 (1Line)  | 1 (1Line)    | 1 (1Line)  | 1 (1Line)  | 1 (1 Line)   | 1 (1Line)    | 1 (1Line)    | 1 (1Line)    | 1 (1Line)    | 1 (1 Line) |
| 5.5     | Reserved                    | NA           | NA           | NA         | N/A          | N/A        | N/A        | N/A          | NA           | N/A          | NA           | NA           | N/A        |
| Group 6 |                             |              |              |            |              |            |            |              |              |              |              |              |            |
| 6.1     | Firmw are Update            | ٩            | No           | ð          | N            | ۶          | Ž          | No           | ۶            | £            | ٩            | No           | ٩          |

|            |                                      |              |            |            |            |              |              |              |              |                |            |             |             | Ĩ                              |
|------------|--------------------------------------|--------------|------------|------------|------------|--------------|--------------|--------------|--------------|----------------|------------|-------------|-------------|--------------------------------|
|            | Function                             | Swiss        | Ukraine    | Russia     | Kazakhstan | Hungary      | Slovakia     | Czech        | Croatia      | Slovenia       | China      | Canada      | Argentina   | General<br>Export<br>(Default) |
| Group 1    |                                      |              |            |            |            |              |              |              |              |                |            |             |             | (                              |
| 1.         | 1 Country Code                       | Å            | NA         | IJ         | F2         | H            | SI           | 8            | ò            | SL             | δ          | CA          | Ar          | đ                              |
| 1.         | 2 hitialize to Defaults              | No           | 9N         | 9V         | No         | ٩            | 9N           | ٩            | ٩            | <sup>o</sup> N | ٩N         | No          | No<br>N     | 8                              |
| 1.         | 3 GEO Code                           | 18           | 21         | 23         | 18         | 19           | 19           | 20           | 18           | 18             | 12         | 15          | 13          | 12                             |
| .1         | 4 Decimal display                    | Off (,)      | Off (,)    | Off (,)    | On (.)     | On (:)       | Off (,)      | Off (,)      | Off (,)      | Off (,)        | On (.)     | On (:)      | On (.)      | ()<br>0                        |
| 1.         | 5 Decimal Position                   | 2            | 2          | 2          | 0          | 0            | 2            | -            | 2            | 2              | 2          | 2           | 2           | 2                              |
| 1.1        | 6 Total Price Round                  | б            | Off        | Off        | Off        | Off          | Off          | Off          | Off          | Off            | Off        | Off         | Off         | off                            |
| <i>t</i> . | 7 Return to Zero Required            | ۶            | 8          | 9V         | ۶          | ۶            | 9            | ٩            | 9V           | ٩              | ٩          | ٩           | ٩           | ۶                              |
| 1.         | 8 Weight Change                      | 10           | 10         | 10         | 10         | 10           | 10           | 10           | 10           | 10             | 10         | 10          | 10          | 10                             |
| 1.         | 9 Automatic Zero Setting             | б            | hO         | nO         | ő          | NO           | uO           | б            | uO           | on             | ő          | Off         | Off         | б                              |
| 1.1        | 0 Language (text display)            | 0            | 0          | 0          | 0          | 0            | 0            | 0            | 0            | 0              | 0          | 0           | 0           | 0                              |
| 1.1        | 1 Currency (text display)            | 0            | 0          | 0          | 0          | 0            | 0            | 0            | 0            | 0              | 0          | 0           | 0           | 0                              |
| Group 2    |                                      |              |            |            |            |              |              |              |              |                |            |             |             |                                |
| 2.         | 1 Calibration                        | ٩            | ٩          | ٩          | ۶          | ۶            | ۶            | ٩            | 8            | ٩              | ٩          | ٩           | ٩           | ۶                              |
|            | 2.1.1 - Build Selection              | DI Kg (1)    | DI Kg (1)  | DIKg (1)   | DI Kg (1)  | DI Kg (1)    | DIKg (1)     | DI Kg (1)    | DI Kg (1)    | DI Kg (1)      | DI Kg (1)  | SI Kg (0)   | SIKg (0)    | DI Kg (1)                      |
|            | 2.1.2 - Enter Calibration            | ۶            | No         | ٩          | ۶          | No           | ۶            | ٩            | No           | 9V             | ٩          | No          | ۶           | ۶                              |
| 2          | 2 Digital Filter Selection           | 2 (Med)      | 2 (Med)    | 2 (Med)    | 2 (Med)    | 2 (Med)      | 2 (Med)      | 2 (Med)      | 2 (Med)      | 2 (Med)        | 2 (Med)    | 2 (Med)     | 2 (Med)     | 2 (Med)                        |
| 2          | 3 Expanded Weight Display            | Off          | off        | Off        | Off        | Off          | Off          | off          | Off          | Off            | Off        | off         | Off         | off                            |
| Group 3    |                                      |              |            |            |            |              |              |              |              |                |            |             |             |                                |
| 3.         | 1 Communication Type                 | 0 (RS-232)   | 0 (RS-232) | 0 (RS-232) | 0 (RS-232) | 0 (RS-232)   | 0 (RS-232)   | 0 (RS-232)   | 0 (RS-232)   | 0 (RS-232)     | 0 (RS-232) | 0 (RS-232)  | 0 (RS-232)  | 0 (RS-232)                     |
| 3.         | 2 Baud Rate                          | 3 (9.6kb)    | 3 (9.6kb)  | 3 (9.6kb)  | 3 (9.6kb)  | 3 (9.6kb)    | 3 (9.6kb)    | 3 (9.6kb)    | 3 (9.6kb)    | 3 (9.6kb)      | 3 (9.6kb)  | 5 (38.4 kb) | 5 (38.4 kb) | 3 (9.6kb)                      |
| 3.         | 3 Parity                             | 2(odd)       | 1(even)    | 1(even)    | 1(even)    | 2(odd)       | 2(odd)       | 2(odd)       | 2(odd)       | 1(even)        | 1(even)    | 0 (none)    | 0 (none)    | 1(even)                        |
| 3.         | 4 Data Bits                          | 0 (7bits)    | 0 (7bits)  | 0 (7bits)  | 0 (7bits)  | 0 (7bits)    | 0 (7bits)    | 0 (7bits)    | 0 (7bits)    | 0 (7bits)      | 0 (7bits)  | 1 (8bits)   | 1 (8bits)   | 0 (7bits)                      |
| 3.         | 5 Stop Bit                           | 1            | 1          | 1          | 1          | 1            | 1            | 1            | 1            | 1              | 1          | 1           | 1           | 1                              |
| 3.         | 6 Protocol                           | 8 (Dialog06) | 1 (NCI)    | 1 (NCI)    | 1 (NCI)    | 8 (Dialog06) | 8 (Dialog06) | 8 (Dialog06) | 8 (Dialog06) | 1 (NCI)        | 1 (NCI)    | 1 (NCI)     | 3 (8217)    | 1 (NCI)                        |
| 3.         | 7 Protocol Option (Reserved)         | 0 (4 byte)   | 0 (4 byte) | 0 (4 byte) | 0 (4 byte) | 0 (4 byte)   | 0 (4 byte)   | 0 (4 byte)   | 0 (4 byte)   | 0 (4 byte)     | 0 (4 byte) | 0 (4 byte)  | 0 (4 byte)  | 0 (4 byte)                     |
| 3.         | 8 Force cust. display present        | 0            | 0          | 0          | 0          | 0            | 0            | 0            | 0            | 0              | 0          | 0           | 0           | 0                              |
| Group 4    |                                      |              |            |            |            |              |              |              |              |                |            |             |             |                                |
| 4.         | 1 Tare Enable                        | b            | on         | On         | ŋ          | on           | On           | b            | On           | On             | ŋ          | D           | On          | ő                              |
| 4          | 2 Chain Tare Enable                  | Off          | Off        | Off        | Off        | Off          | Off          | Off          | Off          | Off            | Off        | Off         | Off         | Off                            |
| 4.,        | 3 Auto Clear Tare                    | ю            | uO         | ő          | NO         | on           | ŋ            | ð            | On           | б              | чО         | On          | On          | ŋ                              |
| 4.         | 4 PreSet Tares Req Stable Wt         | Off          | Off        | Off        | Off        | off          | Off          | Off          | 0ff          | Off            | 9.Ff       | Off         | δ           | Off                            |
| Group 5    |                                      |              |            |            |            |              |              |              |              |                |            |             |             |                                |
| 5.         | 1 Beeper                             | 1 (keypad)   | 1 (keypad) | 1 (keypad) | 1 (keypad) | 1 (keypad)   | 1 (keypad)   | 1 (keypad)   | 1 (keypad)   | 1 (keypad)     | 1 (keypad) | 1 (keypad)  | 1 (keypad)  | 1 (keypad)                     |
| 5.         | 2 Blank Weight Enable                | Off          | Off        | Off        | Off        | Off          | Off          | Off          | Off          | Off            | Off        | Off         | Off         | Off                            |
| 5.         | 3 Zero Cursor                        | Off          | Off        | Off        | ŋ          | ő            | Off          | Off          | Off          | Off            | On         | ŋ           | On          | n                              |
| 5.         | 4 Display Type                       | 1 (1Line)    | 1 (1Line)  | 1 (1Line)  | 1 (1Line)  | 1 (1Line)    | 1 (1Line)    | 1 (1Line)    | 1 (1Line)    | 1 (1Line)      | 1 (1Line)  | 1 (1Line)   | 1 (1Line)   | 1 (1Line)                      |
| 5.         | 5 Reserved                           | N/A          | N/A        | N/A        | N/A        | N/A          | NA           | N/A          | N/A          | N/A            | N/A        | N/A         | N/A         | N/A                            |
| Group 6    |                                      |              |            |            |            |              |              |              |              |                |            |             |             |                                |
| .9         | <ol> <li>Firmw are Update</li> </ol> | No           | 9V         | No         | 8<br>8     | 8            | No           | Q            | No           | No             | 9N<br>N    | No          | No          | No                             |

# **Geo Values**

The GEO-Value of verified scales explains for which location of use the scale has been verified. This GEO-Value is shown on the weight display shortly after power is applied to the scale.

# ${\rm GeoCal}^{\circledast}$ Country Codes

| Country       | Geo-Value |
|---------------|-----------|
| Argentina     | 13        |
| Austria       | 18        |
| Belgium       | 21        |
| Bulgaria      | 16        |
| Croatia       | 18        |
| Czechia       | 20        |
| Denmark       | 23        |
| Estonia       | 24        |
| Finland       | 25*       |
|               | 26        |
| France        | 17<br>10* |
| Cormany       | 20        |
| Germany       | 20        |
| Greece        | 15        |
| Hungary       | 19        |
| Ireland       | 22        |
| lceland       | 26        |
| Italy         | 17        |
| Kazakhstan    | 18        |
| Latvia        | 23        |
| Luxemburg     | 20        |
| Liechtenstein | 18        |
|               | -         |

| Country        | Geo-Value |
|----------------|-----------|
| Lithuania      | 22        |
| Netherlands    | 21        |
| Norway         | 24*<br>26 |
| Poland         | 21        |
| Portugal       | 15        |
| Romania        | 18        |
| Russia         | 23        |
| Sweden         | 24*<br>26 |
| Switzerland    | 18        |
| Slovakia       | 19        |
| Slovenia       | 18        |
| Spain          | 15        |
| Turkey         | 16        |
| United Kingdom | 21*<br>23 |
| Ukraine        | 21        |

# GeoCal® USA State Location Codes

| State                                                                    | Code     |
|--------------------------------------------------------------------------|----------|
| <b>Alabama</b><br>Birmingham & North<br>South of Birmingham              | 13<br>12 |
| Alaska                                                                   | See map  |
| Arizona<br>Phoenix & North<br>South of Phoenix                           | 12<br>11 |
| Arkansas                                                                 | 13       |
| California                                                               | See map  |
| Colorado<br>Denver & North<br>South of Denver                            | 13<br>12 |
| Connecticut                                                              | 16       |
| Delaware                                                                 | 15       |
| Florida<br>West Palm Beach & North<br>South of West Palm Beach           | 11<br>10 |
| Georgia                                                                  | 12       |
| Hawaii                                                                   | 9        |
| <b>Idaho</b><br>North of Salmon River Mtns<br>South of Salmon River Mtns | 17<br>16 |
| Illinois<br>Bloomington & North<br>South of Bloomington                  | 16<br>15 |
| <b>Indiana</b><br>North of Indianapolis<br>Indianapolis & South          | 16<br>15 |
| <b>lowa</b><br>North of Des Moines<br>Des Moines & South                 | 17<br>16 |

| State                                                          | Code     |
|----------------------------------------------------------------|----------|
| Kansas                                                         | 14       |
| Kentucky                                                       | 14       |
| Louisiana                                                      | 12       |
| Maine                                                          | 18       |
| Maryland                                                       | 15       |
| Massachusetts                                                  | 17       |
| Michigan<br>Northwest of Lake<br>Southeast of Lake             | 18<br>17 |
| Minnesota                                                      | 18       |
| <b>Mississippi</b><br>Kosciusko & North<br>South of Kosciusko  | 13<br>12 |
| <b>Missouri</b><br>North of Springfield<br>Springfield & South | 15<br>14 |
| <b>Montana</b><br>Helena & North<br>South of Helena            | 18<br>17 |
| Nebraska                                                       | 15       |
| Nevada                                                         | 13       |
| New Hampshire                                                  | 17       |
| New Jersey                                                     | 16       |
| New Mexico                                                     | 11       |
| New York<br>Albany & North<br>South of Albany                  | 17<br>16 |
| <b>North Carolina</b><br>Raleigh & North<br>South of Raleigh   | 14<br>13 |

| State                                                                           | Code           |
|---------------------------------------------------------------------------------|----------------|
| North Dakota                                                                    | 18             |
| Ohio<br>Akron & North<br>South of Akron                                         | 16<br>15       |
| Oklahoma                                                                        | 13             |
| <b>Oregon</b><br>Salem & North<br>Between Oakridge & Salem<br>South of Oakridge | 18<br>17<br>16 |
| Pennsylvania                                                                    | 16             |
| Rhode Island                                                                    | 16             |
| South Carolina                                                                  | 13             |
| South Dakota                                                                    | 17             |
| Tennessee                                                                       | 13             |
| <b>Texas</b><br>Northeast of Colorado River<br>Southwest of Colorado River      | 12<br>11       |
| Utah                                                                            | 13             |
| Vermont                                                                         | 17             |
| Virginia                                                                        | 14             |
| Washington, DC                                                                  | 15             |
| Washington State                                                                | 18             |
| West Virginia                                                                   | 15             |
| <b>Wisconsin</b><br>Green Bay & North<br>South of Green Bay                     | 18<br>17       |
| Wyoming<br>North of Casper<br>Casper & South                                    | 15<br>14       |

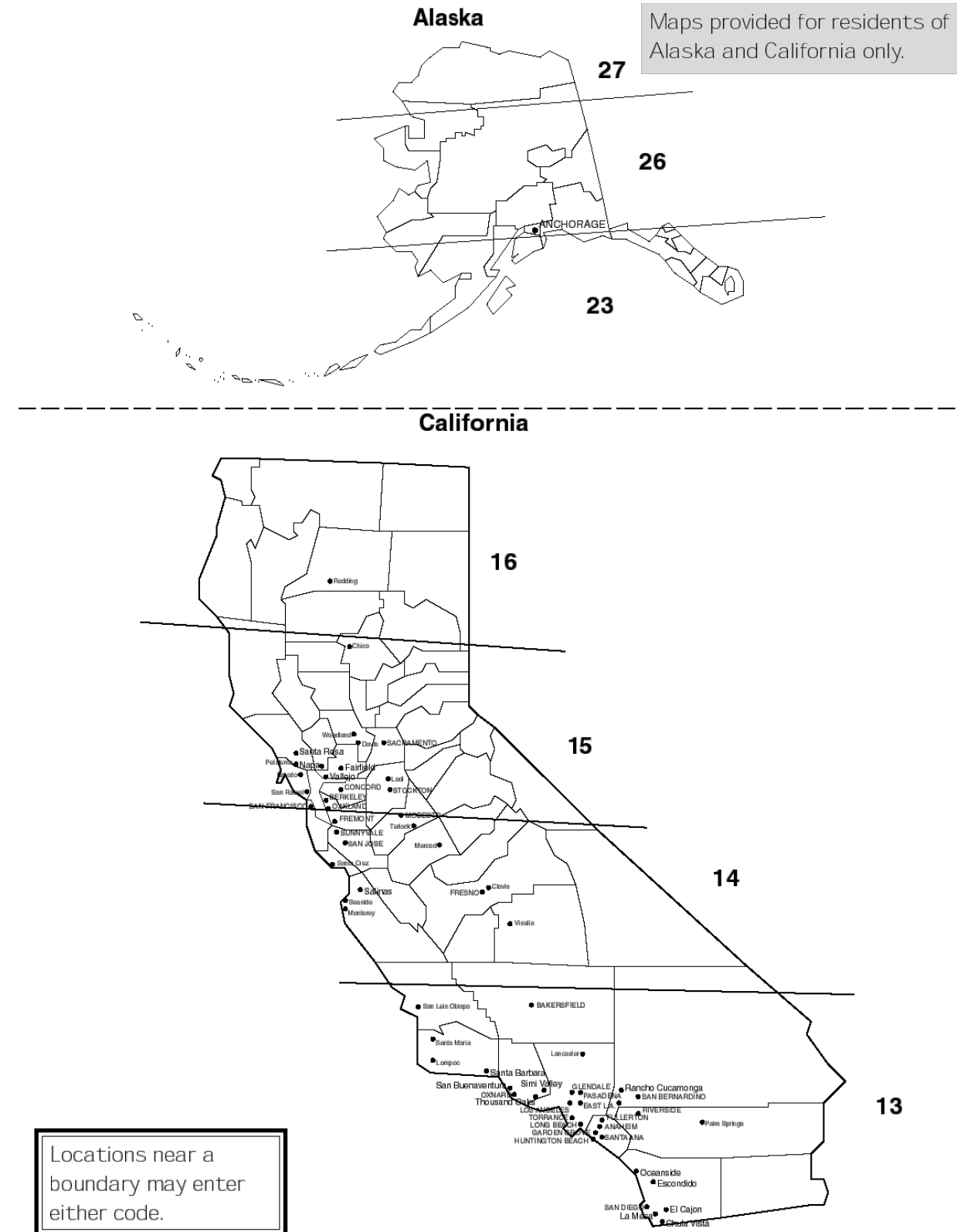

3-10

# Calibration

Note: These functions are directly related to the Weight & Measurement regulations in your country, therefore they are protected by a sealed calibration button. The button is located as shown below. For the scale to be usable in a legal for trade application, the button must be sealed as is shown in section 2 after the calibration is complete.

To calibrate the scale, follow this sequence:

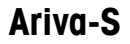

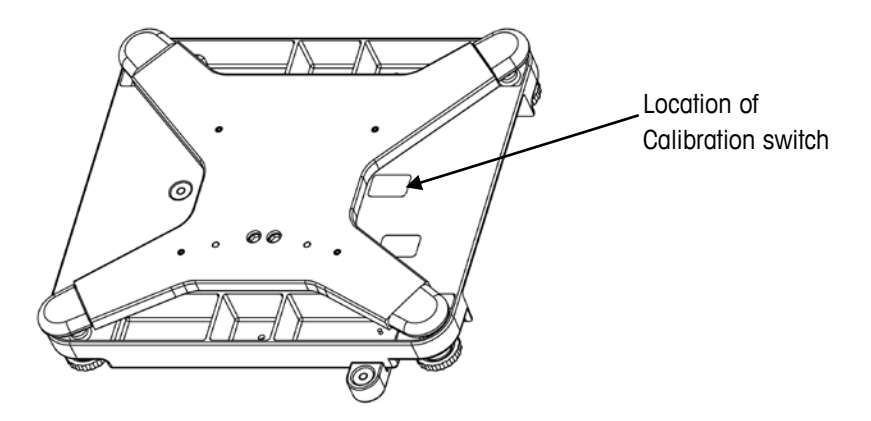

Note: Before calibrating the scale, be sure that the scale has been placed in an area free from air currents or excessive vibration. The platter should also be clean from any debris and ready for use. Check to make sure the scale has been leveled properly.

- 1. Press the calibration button as is shown in the beginning of this section.
- 2. Display will show "CONF".
- 3. Go to Group 2 Step 1 of the Service Mode (WO scale will show "2 NO" on the display).
- 4. Press the Tare key to change the prompt to "Yes".
- 5. Press the Zero key to accept.
- The display will show the current build. Use the soft switch setup table entry 2.1.1 to determine the desired build. Use the Tare key to select the build number and the Zero button to accept.
- 7. The display will show "CAL NO". Use the Tare and Zero buttons to select and accept "CAL YES".
- 8. Clear the platter and Press the Zero key to accept the Zero Reading.
- 9. The display will now show "FULL CAP"
- 10. Place Full capacity onto the scale (30 lbs., 15 kg, 6 kg, 15 lbs., or 240 Oz (15 lbs.))
- 11. Press the Zero key to accept.
- 12. The display will now show "NO LOAD".
- Remove all weights. Press the Zero key to take the final reading. Note: If the scale is unable to complete calibration it will display "E 20". Cycle power to the scale and restart at Step 1 above.
- 14. The scale will now save the calibration and cycle out of the Service mode and return to normal weighing mode.
- 15. Verify the calibration was successful with the calibrated weight. If for some reason the calibration was not successful, restart at Step 1.
- If applicable, you should remove power from the scale and apply the appropriate calibration seal.
- 17. Place the scale into service.

#### **Calibration Quick Reference Chart**

Break the calibration seal and press the Calibration button.

Select "Yes" in Group 2, select the appropriate build number (0-3), then enable calibration "Yes"

Empty the scale and take the no load reading.

Place Full Load on the scale and take the reading.

Save the settings and verify the calibration in normal weighing mode.

### **Shift Test**

The shift test should be performed after calibration. Place test weights equal to 1/3 of scale capacity (for 15kg scale, use 5kg) on the scale platter at each test point 1-4 (as shown in the illustration below). The NIST H-44 acceptance tolerance is  $\pm 3g$  (for a 6/15kg dual interval scale) at any of the points 1-4. Each test point is in the approximate center of each quadrant.

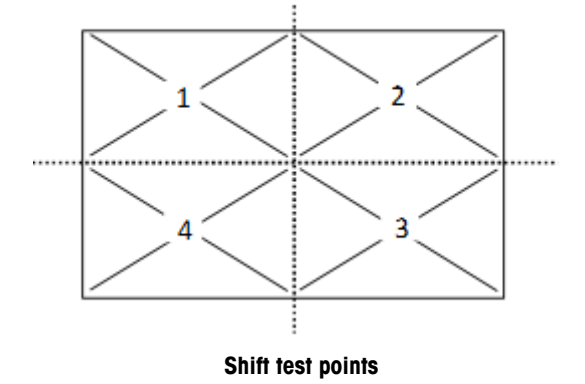

### Notes

- If the scale fails the specified tolerance at one or more test points, check the overload-stop screws for proper adjustment and the top cover for proper seating and possible interference with sub-platter.
- The Spider and load cell spacer must be properly centered to avoid interference with top cover and load cell cover.
- If none of the above conditions exists, replace the load cell, recalibrate the scale, and recheck the shift.
- The test weight for the shift test is not to exceed 35% of the capacity.
- When 1/3 does not equal an even weight, the next closest full weight can be used. For example, on a 50 lb scale, 1/3 capacity is 16.5. In this instance, using 15 lb would be acceptable.

# **Operating Instructions**

# Displays

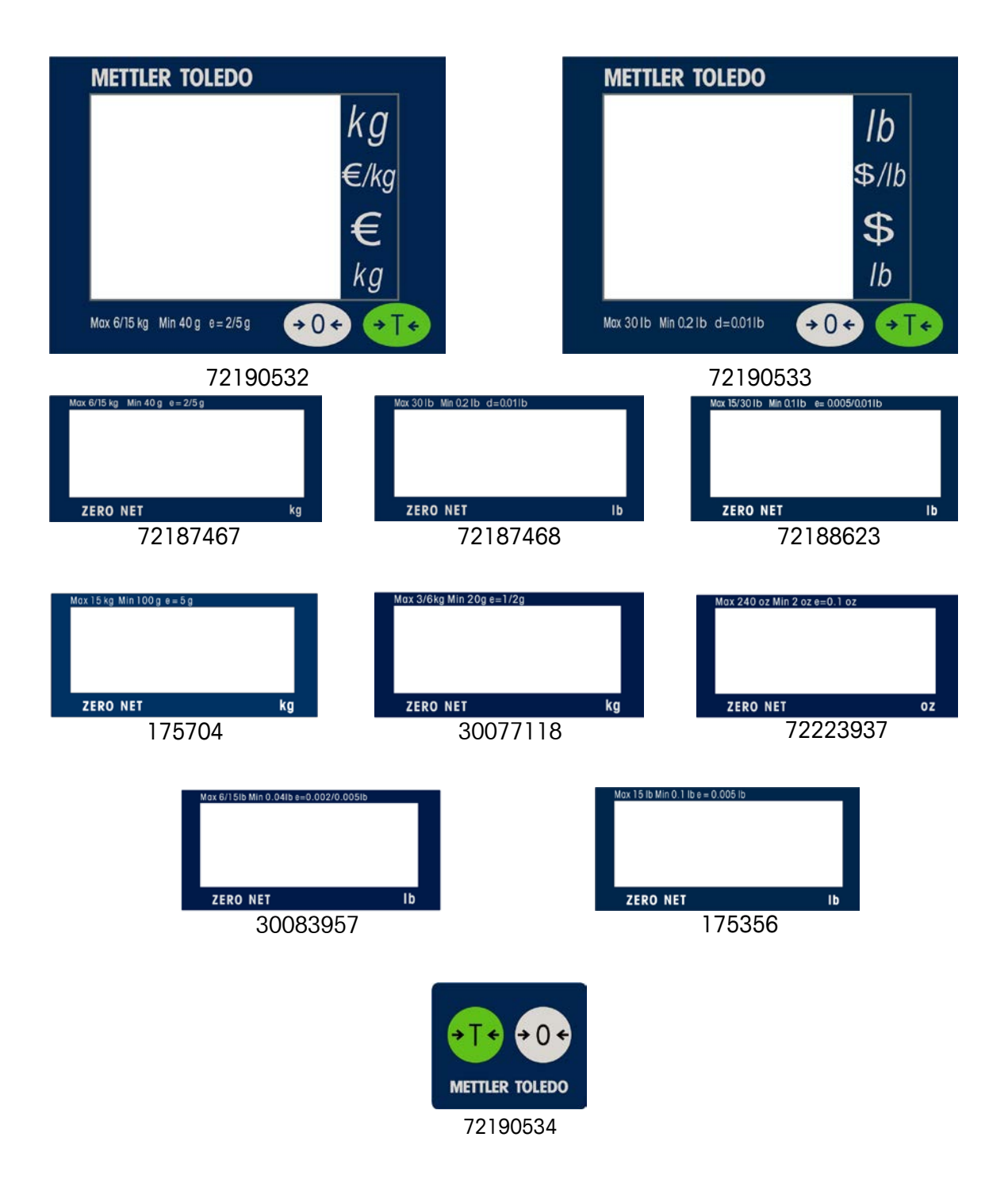

# Keyboard

| Key   | Description                             |
|-------|-----------------------------------------|
| → 0 < | Used to return the scale to gross zero. |
| → T < | Tare key.                               |

### **Cursors**

| Cursor | Description                |
|--------|----------------------------|
| NET    | When tare is entered.      |
| ZERO   | When weight is gross zero. |

![](_page_31_Picture_5.jpeg)

# **Operations**

| Weighing and<br>Communications |                                                                                                    |
|--------------------------------|----------------------------------------------------------------------------------------------------|
|                                | Place the item to be weighed on the platter. The weight will be displayed.                                                                                                    |
|                                | Remote ASCII commands can control the scale through the provided RS232 or USB ports. Commands include zero, tare, and other data functions depending on the protocol. See "Ariva Protocol Guide" (p/n: 30064448) for available protocols and their descriptions.                                                                                                    |
| Backlight Function             |                                                                                                    |
|                                | The Ariva scale is equipped with a backlit display. To save energy, the scale will turn off the backlight when not in use for 60 seconds. The backlight will illuminate when the scale is back in use.                                                                                                    |
| Re-zero Functions              |                                                                                                    |
|                                | There are two ways to re-zero the scale:                                                                                                    |
|                                | <b>Power-up Zero</b><br>The scale will automatically capture zero when it is turned on. The power-up zero capture range is between -2% and +18% of the scale capacity. When the scale is turned on with a weight on the platter of more than +18% of capacity, the scale will not capture zero (the weight display will show ""). After removing the excess weight the scale will capture "zero" and be ready for use.                                                         |
|                                | Likewise, if the scale is turned on without its platter, for example, the scale will be underweight and will not be able to capture zero.                                                                                                    |
|                                | <b>Pushbutton Zero</b><br>The ZERO button re-zeros the scale over a range of $+/-2\%$ of the scale capacity. To use this function the scale must be in the gross weighing mode (NET cursor must be off) and stable. When the weight on the platter is more than $+/-2\%$ of the scale capacity, pressing the zero key will not be accepted.                                                                                                    |
| Tare Function                  |                                                                                                    |
|                                | The Tare button subtracts the weight of items like packaging or wrapping material.                                                                                                    |
|                                | 1. Place an empty container or wrapping material on the platter.                                                                                                    |
|                                | 2. Press the Tare key.                                                                                                    |
|                                | <ol><li>Place the item to be weighed in the container or on the wrapping material on the<br/>platter.</li></ol>                                                                                                    |
|                                | Note: A Tare command can also be sent from a POS through the serial connection. The tare method used to start a transaction must continue to be used until the transaction is completed. If the pushbutton tare is used first, for example, then a remote tare command cannot be used until the current transaction has been completed. Conversely, if a remote tare is used first, then the push button tare cannot be used until the current transaction has been completed. |

![](_page_33_Picture_1.jpeg)

For your notes

# 5

# Service and Maintenance

## Service and Maintenance

This chapter provides information on servicing and maintaining the scale including:

- Cleaning and regular maintenance
- Troubleshooting

![](_page_34_Picture_7.jpeg)

# **WARNING**

### ELECTRICAL SHOCK HAZARD

Only permit qualified personnel to service this equipment. Exercise care when making checks, tests and adjustments that must be made with power on.

![](_page_34_Picture_11.jpeg)

# <u>î</u> warning

### ELECTRICAL SHOCK HAZARD

Disconnect and lock out all power to this unit before removing or installing the fuse, cleaning, or servicing.

## Cleaning and Regular Maintenance

### **External Cleaning**

Turn scale off by removing the wall transformer from the electrical outlet. Use a soft clean cloth dampened with water or a mild cleaner to wipe the exterior surfaces. Do not spray directly on the unit. A mild spray cleaner can be used by spraying the cleaning cloth. Do not use solvents or commercial cleaners on the unit as they may damage the display and platter finish.

Wipe the display area and weighing platter with a clean, soft cloth with water or a mild glass cleaner. Regular maintenance inspections by a qualified service technician are also recommended.

#### **Internal Cleaning**

.

Turn scale off by removing the wall transformer from the electrical outlet. Remove all dust/dirt build-up on scale.

### Troubleshooting

The following table lists error messages, descriptions, and corrective actions.

Error Codes and Actions

| E 10 nn                          | System error          |                                                                                                    |
|----------------------------------|-----------------------|----------------------------------------------------------------------------------------------------|
| E 12 nn                          | Data error            | Cycle power to the scale. For continued problems call                                                                                              |
| E 18 nn                          | EEPROM error          | METTLER TOLEDO for replacement                                                                                                    |
| E 22 nn                          | Legal for trade error |                                                                                                    |
| E 20 nn                          | Calibration error     | Cycle power to the scale and restart calibration.                                                                                                  |
| E 28 nn                          | Communication Error   | Check scale communications parameters (via the menu) to insure they are the same as the POS system.                                                |
| nnnnnn<br>in weight display      | Over capacity         | Remove weight from Platter, if that does not work try cycling the power to the scale. For continued problems call METTLER TOLEDO for replacement.  |
| nnnnnn<br>in total price display | Over 99999.99         | Price too large for display.                                                                                                    |
| uuuuuu<br>in weight display      | Under zero            | Place the platter on the scale. Either press the Zero Key or cycle power to the scale. For continued problems call METTLER TOLEDO for replacement. |

• The "nn" after each error code are two numbers used to uniquely identify an error. Please record this number and report this specific error to METTLER TOLEDO along with the general error.

#### Load Cell

If the weight readings on a recently calibrated Ariva scale are out of tolerance, the load cell needs to be replaced.

Make sure that nothing is touching the platter or spider and try to recalibrate the scale. If the scale will not calibrate, replace the load cell. Refer to 'Load Cell Replacement' section at the end of this chapter.

### Connections to a POS

### Communications Cable Pin Description

If a communications cable needs to be constructed, the following is the pinout on the RJ45 Connector directly on the scale.

|       |       | Ari   | i <b>va- Conne</b><br>(wher | <b>ctor Pin De</b><br>I looking di | escriptions<br>rectly at the | and Positio<br>pins) | ons    |        |        |
|-------|-------|-------|-----------------------------|------------------------------------|------------------------------|----------------------|--------|--------|--------|
| Pin 1 | Pin 2 | Pin 3 | Pin 4                       | Pin 5                              | Pin 6                        | Pin 7                | Pin 8  | Pin 9  | Pin 10 |
| +12V  | TxD   |       | Ond                         | Zoro                               | Center of                    | USB                  | USB    |        |        |
| DC    | (Out) |       | Ghù                         | Zero                               | Zero Status                  | +5V                  | Return | 028 D+ | 02B D- |

### **Communications Cables**

The Ariva-S is directly connected to the POS for exchanging weight and price information.

- 1. RJ45 communications cable part numbers (use one of the following cables):
  - RS-232 POS communications cable (p/n: 72256235)
  - USB Type A communications cable (p/n: 72256236)
  - Powered USB communications cable.

# Flash Updating the Software

Mettler-Toledo supports the eLoader tool for updating Ariva scales. eLoader runs on most Microsoft operating systems and uses RS-232.

eLoader can be obtained by contacting the local Mettler-Toledo service representative. Once obtained, place the eLoader.zip file in a separate directory along with the Ariva software .mot file that will be flash updated.

#### Configuring eLoader to update the scale.

Unzip the eLoader.zip file into a new folder. Note that an "Ariva.EL2" file is in this directory. This is the eLoader configuration file. There are two steps to setup eLoader for software updating the Ariva scale:

Copy the Ariva.mot software file into this folder. Typically this software file will be named something like the following: Ariva-X\_*n.nnn*\_mmddyyyy.mot

Edit the Ariva.EL2 file and make the following change:

- Edit the final line in the Ariva.el2 file ("LOAD 0 0 Example.mot") and substitute the new software file name for "Example.mot".
  - I.e., "LOAD 0 0 Ariva-X\_n.nnn\_mmddyyyy.mot"
  - Save this file.

Note that the *!ReadMe.txt* file also provides instructions on configuring the .EL2 file.

#### Usage

Execute the eLoader application by double-clicking on the *elo2.exe* file.

The following screen is overload with the "COM port" screen, below.

![](_page_37_Picture_4.jpeg)

Select the appropriate COM port (on most PC's this will be COM1) and press "Proceed".

| Welcome to METTLER TOLEDO e-Loader II                                                                                                    |  |  |  |
|----------------------------------------------------------------------------------------------------|--|--|--|
| METTLER       TOLEDO         Initial Setup       In order to enable e-Loader II to communicate with your METTLER TOLEDO balance, the computer and balance need to be connected properly.         Please connect your RS-232 cable (e.g. METTLER TOLEDO cable No. 11101051) to an available COM port on your computer and choose one of the ports below. |  |  |  |
| COM Port                                                                                                    |  |  |  |

#### Chapter 5: Service and Maintenance Flash Updating the Software

The following screen will appear.

![](_page_38_Picture_2.jpeg)

Note that Ariva scales use a special RS-232 cable that has a DB-9 connector on one end and a RJ-45 connector on the other end. This is the same RS-232 cable that is used to connect Ariva scales to POS systems. Connect this cable to the scales "COM" port and to COM1 on your PC.

Since there is only one RS-232 port on an Ariva scale, press "OK".

Next, select "Start Software Update Procedure.

![](_page_38_Picture_6.jpeg)

The following screen is displayed.

Select "Next".

![](_page_39_Picture_3.jpeg)

Check the "Software Update Procedure" box and press "Next".

| Software Update Procedure Wizard |                                                                                                    |  |
|----------------------------------|----------------------------------------------------------------------------------------------------|--|
| METTLER                          | Please check one or more of the tasks to be automatically performed by e-Loader II.                                                                     |  |
|                                  | Backup balance data to file     Software Update Procedure     Bestore balance data from file     After selecting, click on "Next" to start the software |  |
| C-Loader II                      | update.<br>< <u>B</u> ack <u>N</u> ext > <u>C</u> ancel                                                                                                 |  |

The following warning screen is displayed.

Press "Next".

![](_page_40_Picture_3.jpeg)

Note that while the Ariva software will be updated, no Ariva application-level data will be lost. This means that any configuration data set-up on the Ariva scale (baud rates, country-specific parameters, etc.) will <u>not</u> be lost as a result of updating the software.

In addition, should the Ariva software update fail in the middle of its operation the software update procedure can be restarted. A failed software update may result in no software being active on the scale (and hence a non-functional scale), but since the Ariva scale has a separate boot loader the software update procedure can be restarted.

Carefully read the License Agreement.

Select "I agree".

Press "Next".

Note that no customer or dealer-specific licensing is needed to run eLoader.

| Software Update Procedure Wizard |                                                                                                    |          |  |
|----------------------------------|----------------------------------------------------------------------------------------------------|----------|--|
|                                  | License Agreement                                                                                                    | <b>^</b> |  |
| METTLER TOLEDO                   | IMPORTANT - READ CAREFULLY:<br>This License Agreement is a legal agreement<br>between you ("Licensee") and Mettler-Toledo<br>GmbH for this proprietary software product,<br>which includes computer software and may<br>include associated media, printed materials, and<br>"online" or electronic documentation<br>("SOFTWARE PRODUCT"). This SOFTWARE<br>PRODUCT is made available to you only on the<br>terms and conditions of this agreement. By<br>installing. conving. or otherwise using the | +        |  |
| € -Loader II                     | C I disagree                                                                                                    |          |  |
|                                  | < <u>B</u> ack <u>N</u> ext > <u>C</u> ancel                                                                                                    |          |  |

The following screen appears.

Press "Next".

![](_page_41_Picture_8.jpeg)

#### Chapter 5: Service and Maintenance Flash Updating the Software

The following screen appears.

![](_page_42_Picture_2.jpeg)

<u>Note that the following command sequence is time sensitive</u>. After disconnecting power to the scale and pressing "Next" there will only be 15 seconds to reconnect the scale. If the scale is not reconnect during this time the software update procedure must be restarted from the "Start Software Update Procedure" step.

To activate the boot loader and begin the software update procedure <u>it is necessary to</u> <u>disconnect power to the scale</u>. Typically this involves turning off the scanner or disconnecting the Ariva scale directly from a wall outlet. Do this now.

Select "Next".

The following screen appears.

| Software Update Procedure Wizard |                |                | <b></b> |
|----------------------------------|----------------|----------------|---------|
|                                  | Please wait    |                |         |
|                                  | < <u>B</u> ack | <u>N</u> ext > | Cancel  |

Then the following screen appears.

![](_page_43_Picture_2.jpeg)

<u>Reconnect the scale within 15 seconds.</u> If the scale is not reconnected within 15 seconds, the software update procedure must be restarted from the "Start Software Update Procedure" step.

After reconnecting power to the scale the following screen appears.

| Software Update Procedure Wizard | ×                                                                                    |
|----------------------------------|--------------------------------------------------------------------------------------|
|                                  | Balance is being programmed<br>Please wait until download procedure is<br>completed. |
|                                  | File being downloaded:<br>ARIVA.mot                                                  |
|                                  | < <u>B</u> ack <u>N</u> ext >                                                        |

#### Chapter 5: Service and Maintenance Flash Updating the Software

The software update procedure is now active. This operation can take several minutes.

When the software update has completed the scale will automatically reboot. Note that the new software version is displayed during initialization.

The scale will be automatically restarted and the following screen will appear.

| Software Update Procedure Wizard |                                 | ×   |
|----------------------------------|---------------------------------|-----|
|                                  | Waiting for balance to restart. |     |
|                                  | < <u>B</u> ack <u>N</u> ext >   | cel |

Once the process is completed the following screen will appear, indicating success:

| Software Update Procedure Wizard |                                                                   |                                                    |                       |
|----------------------------------|-------------------------------------------------------------------|----------------------------------------------------|-----------------------|
| METTLER TOLEDO                   | e-Loader II has fini:<br>selected. Below is<br>performed on the b | shed performing th<br>a summary of proc<br>alance: | e task(s)<br>edure(s) |
|                                  | Backup                                                            | ->                                                 | Not performed         |
|                                  | Software Update                                                   | ->                                                 | Successful            |
| 🥝 -Loader II                     | Restore                                                           | ->                                                 | Not performed         |
|                                  | < <u>B</u> ack                                                    | <u>N</u> ext >                                     | Close                 |

Select "Close" followed by the red "X".

This is the end of the software update procedure.

### **Error Conditions**

If an error occurs then an error message like the following will appear.

![](_page_45_Picture_3.jpeg)

In these cases typically something is wrong with the Ariva.el2 configuration file. Please work to correct the problem. The ELO2.LOG file (located in the same directory where the eLoader was installed) will provide a software update transaction history and may help to debug any problems. If problems persist please contact the Mettler-Toledo service representative.

Chapter 5: Service and Maintenance Flash Updating the Software

![](_page_46_Picture_1.jpeg)

For your notes

![](_page_47_Picture_0.jpeg)

# **Parts and Accessories List**

## Exploded Diagram (for illustration purposes only)

![](_page_47_Picture_3.jpeg)

| #  | Part Number | Description                       | Qty |
|----|-------------|-----------------------------------|-----|
|    | 175449      | Platter square                    | 1   |
| 1  | 156434      | Platter round                     | 1   |
| 2  | 154547      | Spider                            | 1   |
| 3  | 140976      | Screw M5X2 GB77                   | 4   |
| 4  | 102503      | Screw M6X20 GB70                  | 4   |
| 5  | 154555      | Corner pad round                  | 4   |
|    | 170166      | Corner pad square A               | 2   |
|    | 170167      | Corner pad square B               | 2   |
| 6  | 30208822    | Load cell SLP330D#-30kg231-Ariva  | 1   |
| 7  | 118549      | Screw M4x8 Seal                   | 2   |
| 8  | 68001451    | Label Seal                        | 2   |
| 9  | 176018      | Bubble Housing RN20               | 1   |
| 10 | 136868      | SCR GB818 M3x12                   | 2   |
| 11 | 72191799    | Foot, ROHS, VIVA                  | 4   |
|    | 7289833     | Foot, NYLOK, VIVA                 | 4   |
| 12 | 154996      | Fixing Plate                      | 1   |
| 13 | 72996424    | Ferrite Circuit                   | 1   |
| 14 | 72256233    | Harness CKOR 14 Conductor FFC     | 1   |
| 15 | 72256233    | Harness CKOR 12 Conductor         | 1   |
| 16 | 30767798    | PCBA Interfaceboard ARIVA-S       | 1   |
| 17 | 30058744    | Bracket Interface ARIVA-S         | 1   |
| 18 | 133021      | Screw M4x6 w/Locking Washer       | 5   |
| 19 | 30077151    | Label Interface ARIVA-S           | 1   |
| 20 | 72996309    | Foam Adhesive                     | 1   |
| 21 | 72999690    | Spacer Plastic 0.312 O.D. x 0.115 | 1   |
| 22 | 72995584    | Data label                        | 1   |
| 23 | 72196541    | Pet film                          | 1   |
| 24 | 30058745    | Base ARIVA-S                      | 1   |
| 25 | 176018      | Bubble Housing RN20               | 1   |

\*Not all parts are available for sale. See Parts and Accessories section.

# Available Parts and Accessories

| MT P/N   | Description                                                               | Illustration                                                                                                    |
|----------|---------------------------------------------------------------------------|----------------------------------------------------------------------------------------------------|
| 71207525 | ARIVA-S Platter – Round Corner                                            |                                                                                                    |
| 71208269 | ARIVA-S In-Counter (Square) Platter<br>Kit                                | a<br>a<br>a                                                                                                    |
| 30099489 | ARIVA-S Display Cable for Base<br>Mount, 360mm                            | e de la companya de la companya de l |
| 71209948 | ARIVA-S Display Cable for Tower<br>Mount, 4m                              | er sta                                                                                                    |
| 72191799 | ARIVA-S Leveling foot                                                     |                                                                                                    |
| 72189833 | ARIVA-S Leveling foot – Nylok NS version                                  |                                                                                                    |
| 64066733 | ARIVA-S Universal Power Supply                                            |                                                                                                    |
| 72256235 | ARIVA-S RS232 POS Communication<br>Cable                                  |                                                                                                    |
| 72256236 | ARIVA-S USB Communication Cable                                           |                                                                                                    |
| 30208822 | ARIVA-S 15kg/30lb Load Cell Kit                                           |                                                                                                    |
| 71208240 | ARIVA-S Wall Mount Display<br>Accessory (Price Computing Version<br>Only) |                                                                                                    |

| 30111333 | ARIVA-S Weight Only 240oz Tower<br>1-line         |                                          |
|----------|---------------------------------------------------|------------------------------------------|
| 30111335 | ARIVA-S Weight Only 15kg Tower<br>1-line Display  |                                          |
| 30111334 | ARIVA-S Weight Only 3/6kg Tower<br>1-line Display |                                          |
| 30111336 | ARIVA-S Weight Only 15 lb Tower<br>1-line Display | ~                                        |
| 30111818 | ARIVA-S Weight Only 30 lb Tower<br>1-line Display |                                          |
| 30077118 | ARIVA-S Weigh Only 1-line 3/6kg<br>Overlay        | alastaj andra kaj<br>2860 htt kaj        |
| 72188623 | ARIVA-S Weigh Only 1-line 15/30 lbs<br>Overlay    | 80 5115 80 115 - 5100 (115)<br>2040 MT B |
| 72187468 | ARIVA-S Weigh Only 1-line 30lbs<br>Overlay        | 20.913 to 10 p. Adva<br>2040 MT (b       |
| 72187467 | ARIVA-S Weigh Only 1-line 6/15kg<br>Overlay       | 50.514 (a 16.07) 43.50<br>2020 ANT 45    |
| 175704   | ARIVA-S Weigh Only 1-line 15kg<br>Overlay         | No. 175 01 175 175 175                   |
| 72223937 | ARIVA-S Weigh Only 1-line 240oz<br>Overlay        | No. Ung Kin Kity ki ka<br>2009 MKT Ng    |
| 30083957 | ARIVA-S Weigh Only 1-line 6/15lbs<br>Overlay      | 2010-01-01-01-010-010-010-010-010-010-01 |
| 175356   | ARIVA-S Weigh Only 1-line 15lbs<br>Overlay        | 00-100-1000<br>2000-001 5                |
| 72200317 | Weight Only Tower Display Mount Kit               |                                          |

| 68002577 | Weight Only Display Tower Base                            |                                 |
|----------|-----------------------------------------------------------|---------------------------------|
| 68002576 | Weight Only Display Tower Mounting<br>Bracket             |                                 |
| 72201640 | ARIVA-S Price Computing 6kg EURO<br>Tower 4-line Display  | METTLES TOLLOO PAL<br>Kg<br>Ekg |
| 72201641 | ARIVA-S Price Computing 15kg<br>EURO Tower 4-line Display | ig<br>worthy works and y 🚳 🐲    |

![](_page_52_Picture_0.jpeg)

# **METTLER TOLEDO** Service

CE

![](_page_52_Picture_3.jpeg)

Quality Management System certification. Development, production, and auditing in accordance with ISO9001. Environmental management system in accordance with ISO14001.

Worldwide service. Our dense service network, among the best in the world, ensures the maximum availability and lifespan of your product.

**Conformité Européene.** This label is your guarantee that our products conform to the latest guidelines.

On the Internet. You can find important information about our products and services, as well as our company, quickly and easily at http://www.mt.com/support

### **METTLER TOLEDO**

1900 Polaris Parkway Columbus, Ohio 43240 www.mt.com

METTLER TOLEDO<sup>®</sup> is a registered trademark of Mettler-Toledo, LLC ©2013 Mettler-Toledo, LLC

![](_page_52_Picture_11.jpeg)